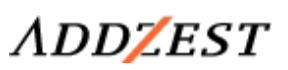

## HDD Navigation CD Title Catcher

Vision: 1.0.0.0

取扱説明書

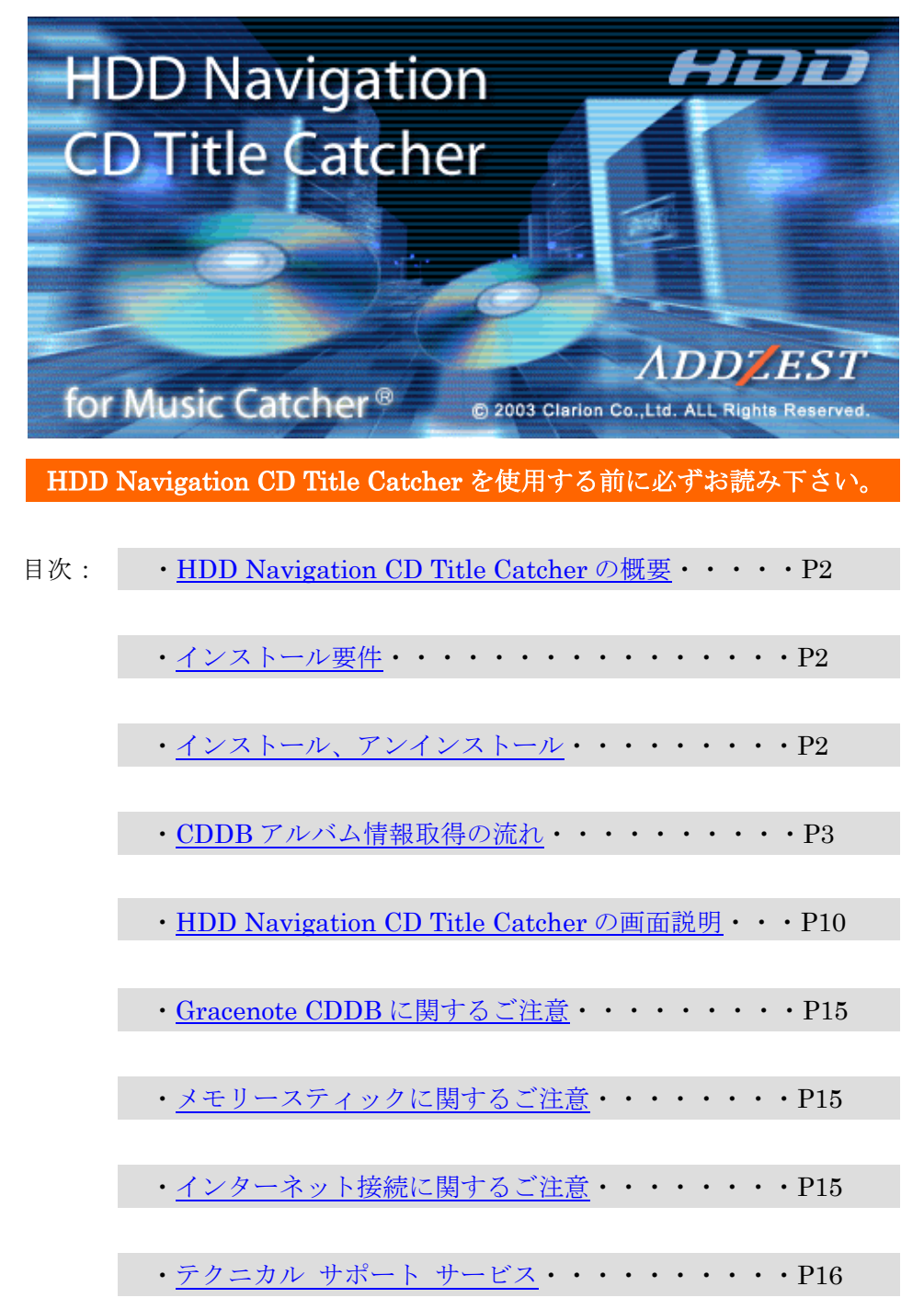

#### ・HDD Navigation CD Title Catcher の概要

<u> 目次に戻る ↑</u>

本アプリケーションは、当社 HDD Navigation のミュージックキャッチャーで CD の録音 を行った際にオートタイトル機能によりアルバム情報が付加出来なかったアルバムに対し て PC 上でオンライン検索(CDDB 検索)を行い、アルバム情報を取得するためのソフトウ ェアです。オンライン検索には Gracenote サーバを利用します。

## ・インストール要件

目次に戻る↑

#### 動作推奨環境

1. 本体

Intel MMX Pentium 166MHz 以上のCPUを持つPC/AT 互換機(Pentium II 266MHz 以上を推奨)

- メモリー
   64MB 以上(128MB 以上を推奨)
- ハードディスク 最低 100MB 以上の空容量
- インターネット接続環境
   64Kbps 以上を推奨
- ディスプレイ・ビディオボード 解像度 800×600 ピクセル / 表示色 65,000 以上を推奨
- 6. OS
  - 日本語 Microsoft Windows Me
  - 日本語 Microsoft Windows 2000 Professional (Service Pack 2 以降)
  - 日本語 Microsoft Windows XP Home Edition / Professional
- ア.メモリースティック 最低 16MB 以上の空容量
- カードリーダライター
   メモリースティックの読み込み・書き出しが可能なもの

## ・インストール、アンインストール

目次に戻る↑

HDD Navigation CD Title Catcher は特別なインストールの操作は必要ありません。 アプリケーションファイルを当社 Web サイトから PC 上の適当な場所にダウンロードする だけで、そのまま使用できます。ファイル名は**[TitleCatcher.exe]**です。 アンインストールは、アプリケーションファイルを削除する事で行えます。

目次に戻る↑

一戸ス

情報編集 7ルバム削除 選択演奏 7ルバム並替

・CDDB アルバム情報取得の流れ

1. HDD Navigation 本体からのアルバム情報書き出し

①メモリースティックを HDD Navigation 本体のスロットに挿入します。

②ミュージックキャッチャーの[アルバムリスト画面]を開きます。

(他の音楽ソースが選択されている場合は、切り替えてから操作を行ってください。) [編集]にタッチします。

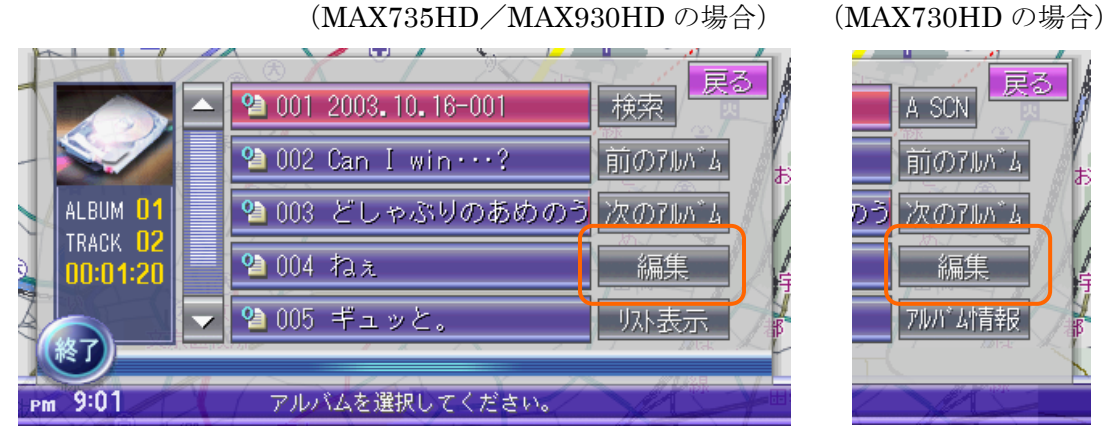

**注意)MAX730HD**の場合は、先に専用バージョンアップソフトでプログラムのバージョ ンをアップしておく必要があります。

情報編集

③サブメニュー内の[情報編集]を選択します。

④[情報編集画面]が開きます。

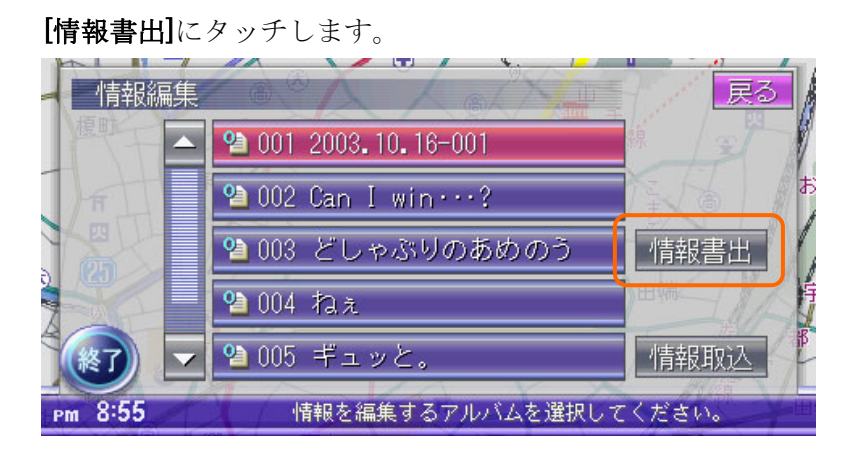

⑤[アルバム情報書き出し画面]が開きます。

アルバム情報が付加されていないアルバムのリストボタン(日付で表記)をタッチして 選択します。

[決定]にタッチします。

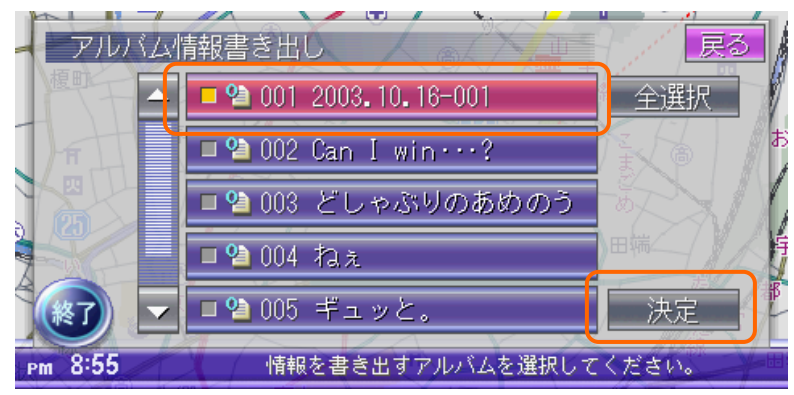

\*選択したものは左側のインジケータがオレンジ色になります。

もう一度同じリストボタンをタッチすると選択が解除されます。

続けて違うアルバムのリストボタンをタッチして、複数のアルバムを選択することも できます。(**[全選択]**をタッチする事ですべてのリストの選択が可能です。)

⑥[書き出し確認画面]が開きます。

⑦アルバム情報がメモリースティックに書き出されます。 書き出しが完了後、メモリースティックを取り出します。

## 2. PC上でのアルバム情報のオンライン検索

①アルバム情報が記録されたメモリースティックを PC に挿入します。

②本アプリケーション [TitleCatcher.exe]

をダブルクリックします。

[HDD Navigation CD Title Catcher]が起動して、[ファイル選択画面]が開きます。 [参照]をクリックします。

| ADDZEST HDD Navigation CD Title Ca | tcher 🔀                                         |
|------------------------------------|-------------------------------------------------|
| HDDナビでメモリー<br>の場所を指定してく            | スティックへコピーしたアルバム情報ファイル<br>ざさい。参照ボタンで選択することもできます。 |
| アルバム情報ファイル(export.dat)の場所:         | <b>★</b> ₩                                      |
|                                    |                                                 |
|                                    |                                                 |
| 「パーンパート 山主市日」                      |                                                 |
|                                    |                                                 |

③[ファイルを開く画面]が開きます。

挿入したメモリースティック内の[MSCLA]フォルダの中の[CDDB]フォルダを開きます。 その中の[export.dat]という名称のファイルを選択します。

[開く]をクリックします。

| ファイルを開く                                                                                                    |             |             |          |       |       | ? 🔀      |
|----------------------------------------------------------------------------------------------------|-------------|-------------|----------|-------|-------|----------|
| ファイルの場所型:                                                                                                    | CDDB        |             | ~        | G 🤌 I | • 📰 🏷 |          |
| していていていていていた。<br>最近使ったファイル                                                                                                    | export.dat  |             |          |       |       |          |
| ごうしょう ひんしょう ひんしょう ひんしょう しんしょう しんしょう ひんしょう しんしょう しんしょう ひんしょう しんしょう ひんしょう ひんしょう しんしょう しんしょう しんしょう しんしょう しんしょう しんしょう しんしょう しんしょう ひんしょう しんしょう しんしょ しんしょ |             |             |          |       |       |          |
| ک<br>۲۲ ۴¥۱ ک                                                                                                    |             |             |          |       |       |          |
| ער דאר אד.<br>דאר בארב אד                                                                                                    |             |             |          |       |       |          |
| - <b>S</b>                                                                                                    | ファイル名(N):   | export.dat  |          |       | ~     | <u>■</u> |
| マイ ネットワーク                                                                                                    | ファイルの種類(工): | ▼読み取り専用ファイル | として開く(風) |       | *     | **721    |

④[アルバム情報ファイルの場所]に選択したファイルが表示されます。 [次へ >>]をクリックします。

| ADDZEST HDD Navigation CD Title Catcher           |                     |
|---------------------------------------------------|---------------------|
| HDDナビでメモリースティックヘコピーしたアルバ、の場所を指定してください。参照ボタンで選択するこ | ム情報ファイル<br>こともできます。 |
| アルバム情報ファイル(export.dat)の場所:                        | 参照                  |
| G:¥MSCLA¥CDDB¥export.dat                          |                     |
|                                                   |                     |
|                                                   |                     |
|                                                   |                     |
|                                                   |                     |
|                                                   |                     |
|                                                   |                     |
| バージョン情報 次へ >>                                     | 終了                  |

- \*上記の方法の他に、メモリースティック内の [export.dat] ファイルのアイコンを、上 画面の[アルバム情報ファイルの場所]の文字入力エリアに、直接ドラッグ&ドロップする 事でもファイルの指定が可能です。
- 注意) オンライン検索で取得したアルバム情報は、上記の[アルバム情報の場所]に保存され ます。メモリースティックは⑧[保存]が完了するまで、PC から取り出したり、場所 を変えたりしないでください。

⑤[検索画面]が開きます。

[CDDB 検索]をクリックします。

| ADDZEST HDD Navigation CD Title Catcher |                |
|-----------------------------------------|----------------|
| CDDB検索ボタンを押して、Gracenote Cを取得してください。     | DDB(か)からアルバム情報 |
|                                         | CDDB検索<br>保存   |
|                                         | 17/17          |
|                                         |                |
|                                         |                |
| ノバージョン情報                                | える 終了          |

⑥オンライン検索(CDDB 検索)を開始します。

(検索を中止したい場合は、[キャンセル]をクリックします。)

| ADDZEST HDD Navigation CD Title Catcher | X                  |
|-----------------------------------------|--------------------|
| Gracenote CDDB()からアルバム情報を検索してい          | ,はす。               |
| Atomic Heart / Mr.Children              | <b>キャンセル</b><br>保存 |
|                                         | gracenote          |
| (1/2)                                   |                    |
| バージョン情報 くく 戻る                           | 終了                 |

\*オンライン検索の途中で[アルバム選択画面]が表示される場合があります。 この画面はオンライン検索でアルバムの候補が複数あった場合に表示されます。 付加したいアルバム情報をその中から選択してください。 (詳細は次項の[アルバム複数候補選択画面]参照)

[アルバム選択画面]

| 逐 アルバムの選択                                             | $\mathbf{X}$ |
|-------------------------------------------------------|--------------|
| アルバム情報が複数見つかりました。<br>下のリストからアルバムを選択してください。            |              |
| Atomic Heart / Mr.Children<br>アトミック・ハーツ / Mr.Children |              |
|                                                       |              |
|                                                       | 選択           |

⑦検索が終了すると、取得したアルバム情報がリストに表示されます。 【保存】をクリックします。

| ADDZEST HDD Navig                                  | ation CD Title Catcher |             | ×            |
|----------------------------------------------------|------------------------|-------------|--------------|
| HDD                                                | 保存ボタンを押して、メモリ・<br>ださい。 | ースティックヘアルバ. | ム情報を保存してく    |
| Atomic Heart / Mr.Childri<br>KOIZUMI INDEX 100 / 小 | n<br>泉今日子              |             | CDDB検索<br>保存 |
|                                                    |                        | (2/2)       |              |
| バージョン情報                                            |                        | (《 戻る)      | 終了           |

⑧メモリースティックにアルバム情報が保存されます。

| 🔜 タイトル情報の保存              |                        |
|--------------------------|------------------------|
| メモリースティック/<br>しばらくお待ちくださ | ヽアルバム情報を保存しています。<br>い。 |
|                          | ۵ 🛅                    |
|                          | キャンセル                  |

⑨保存の完了後、メモリースティックを PC から取り出します。

| ハード ディスク ドライブ  |                                                 |
|----------------|-------------------------------------------------|
| System (C:)    | <b>間( (Q)</b><br>エクスプローラ⊗<br>検索(E)<br>自動再生(P)   |
| リムーバブル記憶域があるテバ | 共有とセキュリティ(出)                                    |
| 3.5 インチ FD (A) | <del>フォーマット(<u>A</u>)</del><br>取り出し( <u>J</u> ) |
|                | 切り取り(T)<br>コピー(C)                               |
| CD ドライブ (E:)   | ショートカットの作成(≦)<br>名前の変更(M)                       |
| リムーバブル ディスク    | プロパティ( <u>R</u> )                               |

注意)メモリースティックを PC から取り出す場合は、[マイコンピュータ]画面で上図のようにメモリースティックの挿入されているドライブを右クリックしてメニューを表示しメモリースティックの[取り出し]操作を行ってください。

#### 3. HDD Navigation 本体へのアルバム情報取り込み

- ①更新されたアルバム情報が記録されたメモリースティックを HDD Navigation 本体の スロットに挿入します。
- ②前述、1の②、③の操作を行い[情報編集画面]を開きます。

[情報取込]をタッチします。

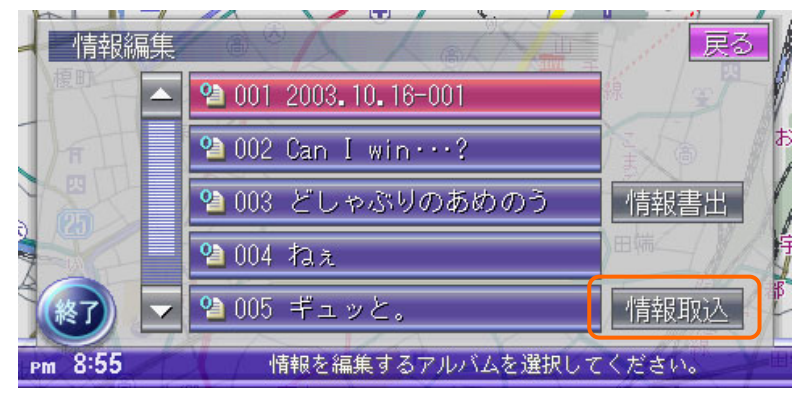

③[取り込み確認画面]が開きます。

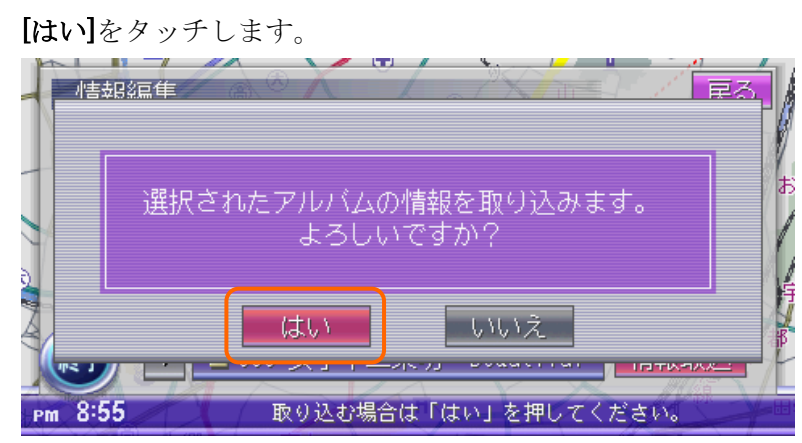

④アルバム情報がメモリースティックから取り込まれます。

⑤以上で、アルバム情報が付加されていなかったアルバムに新たにアルバム情報が付加さ れます。

## ・HDD Navigation CD Title Catcher の画面説明

#### 1. ファイル選択画面

|   | ADDZEST HDD Navigation CD Title Catcher                        | × |
|---|----------------------------------------------------------------|---|
|   | HDDナビでメモリースティックヘコピーしたアルバム情報ファイルの場所を指定してください。参照ボタンで選択することもできます。 |   |
| 1 | アルバム情報ファイル(export.dat)の場所:<br>2 参照                             |   |
|   |                                                                |   |
|   |                                                                |   |
|   | バージョン情報     次へ >>     終了                                       |   |

- ①**アルバム情報ファイルの場所**:[参照]ボタン又は、キーボード入力により入力したファイルを表示します。
- ②参照:メモリースティックの中のアルバム情報ファイルを選択します。(詳細は[ファイル を開く画面]参照)
- ③**バージョン情報**:このアプリケーションのバージョン情報を表示します。(詳細は[バージョン情報画面]参照)
- ④次へ:[検索画面]へ遷移します。(詳細は[検索画面]参照)
- ⑤**終了**:アプリケーションを終了します。

2. ファイルを開く画面

| ファイルを開く               |                           |                  |   |   |     |       | ? 🗙           |
|-----------------------|---------------------------|------------------|---|---|-----|-------|---------------|
| ファイルの場所型:             | CDDB                      |                  | * | G | ø 1 | • 🖭 🤊 |               |
| して<br>最近使ったファイル       | n export.dat              |                  |   |   |     |       |               |
| <b>び</b><br>デスクトップ    |                           |                  |   |   |     |       |               |
| ک<br>۲۲ ۴¥۱۶۷۲        |                           |                  |   |   |     |       |               |
| ער דאר אד.<br>דין דאר |                           |                  |   |   |     |       |               |
| र्ग<br>२१ २७२७-७      | ファイル名(N):<br>ファイルの種類(II): | export.dat       |   |   |     | ~     | 開(@)<br>キャンセル |
|                       |                           | ✓読み取り専用ファイルとして開く | B |   |     |       |               |

[ファイル選択画面]の[参照]ボタンを押下すると[ファイルを開く画面]が表示されます。 この画面より、アルバム情報ファイルをダブルクリック又は、[開く]ボタンを押す事 で、[ファイル選択画面]の[アルバム情報ファイルの場所]に選択ファイルが表示されます。 ※アルバム情報ファイルのファイル名は[export.dat] を指定してください。

3. 検索画面

| ADDZEST HDD Navigation CD Title Catcher        |                              |
|------------------------------------------------|------------------------------|
| CDDB検索ボタンを押して、Gracenote CDDB(v)か<br>を取得してください。 | らアルバム情報<br>①<br>CDDB検索<br>保存 |
| 2 (バージョン情報) (ベ 戻る)                             | 終了                           |

①**CDDB 検索**:選択されたアルバム情報ファイルによりオンライン検索を行います。 ②**戻る**:[ファイル選択画面]へ戻ります。

#### 4. 検索中画面

|   | ADDZEST HDD Navigation CD Title Catcher | X                                           |
|---|-----------------------------------------|---------------------------------------------|
|   | Gracenote CDDB(r)からアルバム情報を検索しています。      |                                             |
|   | Atomic Heart / Mr.Children              | キキンセンル<br>保存<br>③<br>『<br>gracenote<br>cddb |
| 2 | (1/2                                    | )                                           |
|   | バージョン情報 《 戻る                            | 終了                                          |

①検索結果表示:アルバム情報ファイルよりオンライン検索を行った結果を表示(アルバム タイトル/アルバムアーティスト)します。(検索結果を獲得できたものから表示)

②プログレス表示:現在のオンライン検索の進行状況を表示します。

- ③**Gracenote 社口ゴアニメーション**: オンライン検索中は Gracenote 社のロゴアニメーションを表示します。
- ④キャンセル: オンライン検索をキャンセルします。キャンセルを行うと[検索画面]へ戻 ります。

5. 検索完了画面

| ADDZEST HDD Navigation CD Title Catcher            |                                  |                   |  |  |
|----------------------------------------------------|----------------------------------|-------------------|--|--|
| HDD                                                | 保存ボタンを押して、メモリースティックへアルバ。<br>ださい。 | ム情報を保存してく         |  |  |
| Atomic Heart / Mr.Childre<br>KOIZUMI INDEX 100 / 小 | n<br>泉今日子                        | CDDB検索<br>保存<br>1 |  |  |
|                                                    | (2/2)                            |                   |  |  |
| バージョン情報                                            | (                                | 終了                |  |  |

- ①保存:[保存]ボタン押下後[ファイルコピー画面]が表示され、オンライン検索した結果を メモリースティックへ保存します。
- 6. ファイルコピー画面

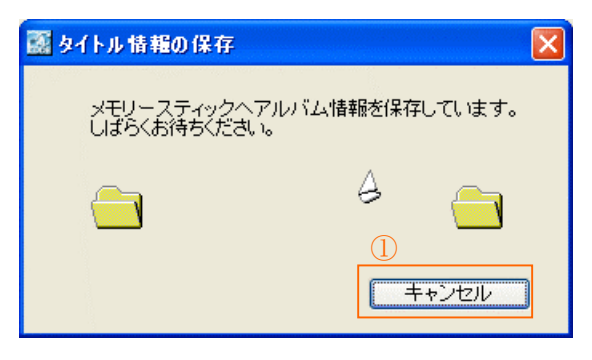

①キャンセル:検索結果ファイルの保存をキャンセルします。

7. アルバム複数候補選択画面

| 逐 アルパムの選択                                             |  |
|-------------------------------------------------------|--|
| アルバム情報が複数見つかりました。<br>①下のリストからアルバムを選択してください。           |  |
| Atomic Heart / Mr.Children<br>アトミック・ハーツ / Mr.Children |  |
|                                                       |  |
|                                                       |  |
|                                                       |  |

オンライン検索でアルバムの候補が複数あった場合に表示されます。 ①**候補一覧表示**:複数獲得したアルバム情報の候補一覧を表示します。 ②**選択**:①より選択したアルバム情報を決定します。

8. バージョン情報画面

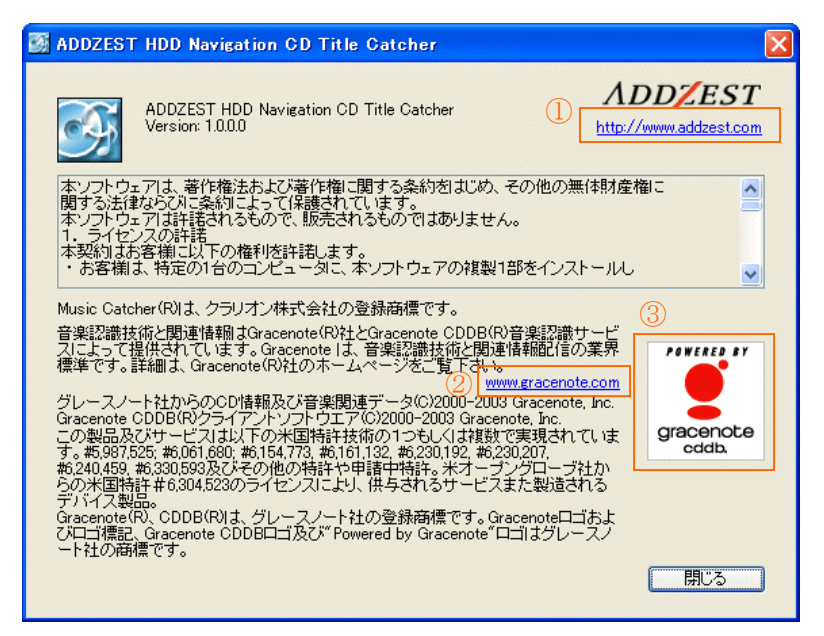

- ①当社 Web サイトへのリンク:青色の文字で書かれた URL をクリックするとクラリオンの Web サイトを表示します。
- ②**Gracenote 社 Web サイトへのリンク**:青色の文字で書かれた URL をクリックすると Gracenote 社の Web サイトを表示します。
- ③**Gracenote 社ロゴ**: Gracenote 社のロゴをクリックすると Gracenote 社の Web サイトを 表示します。

#### ・Gracenote CDDB に関するご注意

- Gracenote 及び CDDB は米国グレースノート社の登録商標です。
   Gracenote のロゴ及びロゴタイプ、CDDB のロゴ及びロゴタイプ、Powered by Gracenote
   のロゴは米国グレースノート社の商標です。
- ・Gracenote CDDB はパブリックなデータベースですので、HDD Navigation 本体内蔵の データベースの内容を 100%保障するものではありません。
- ・HDD Navigation 本体に収録されている CDDB は 2004 年 3 月時点のデータです。 約 31 万アルバムのデータを収録しています。

#### ・メモリースティックに関するご注意

目次に戻る↑

- ・メモリースティックは、ソニー株式会社の登録商標です。
- ・HDD Navigation 本体でメモリースティックから再生できる音楽データのフォーマット は MP3 フォーマットです。
- ・メモリースティック Duo、マジックゲートメモリースティック Duo は必ず専用アダプターを装着の上、ご使用ください。
- ・マジックゲートメモリースティック、マジックゲートメモリースティック Duo を使用の 場合、マジックゲート機能が必要なデータの再生はできません。
- ・メモリースティック PRO はご使用頂けません。

## ・インターネット接続に関するご注意

・オンライン検索時には、お使いのPCがインターネットに接続可能な状態にある必要があります。

- ・インターネットへの接続にはMicrosoft Internet Explorerの接続設定を使用します。
- あらかじめMicrosoft Internet Explorerでの接続設定を行なってから、本アプリケーションを使用してください。

# 目次に戻る↑

目次に戻る↑

#### ・テクニカル サポート サービス

<u> 目次に戻る↑</u>

本アプリケーションについてのテクニカルサポートサービスへは、次の方法でアクセスいただけます。

お客様相談室

TEL: 0120-112-140 (フリーダイヤル)
受付時間:9:00~12:00、13:00~17:30(但し土・日・祝祭日を除く)

注意: FAX及びメールによるお問い合せは受け付けておりません。ご了承願います。

上記の電話番号は、2004 年 4月現在の情報です。

お問い合わせをいただくに当たって、あらかじめ以下の項目をご確認下さい。

- ・製品名とバージョン
- ・システム構成(CPU、RAM、OS、通信環境、周辺機器 など)
- ・問題の詳細(特に、常駐ソフトと HDD Navigation 本体が出力しているエラーメッセ ージ)
- ・問題が再現可能かどうか
- ・ほかのソフトが動作中に起動したのか、それとも 単体で起動したのか

-----

開発元

-----

クラリオン株式会社

〒112-8608 東京都文京区白山 5-35-2 URL : http://www.clarion.co.jp/

\_\_\_\_\_

商標について

-----

本書掲載の商品の名称はそれぞれ各社が商標として登録している場合があります。

- Microsoft、Windows、Windows Media、Outlook は、米国 Microsoft Corporation の米 国およびその他の国における登録商標または商標です。
- ・Windows の正式名称は、Microsoft Windows Operating System です。
- Gracenote 及び CDDB は米国グレースノート社の登録商標です。
   Gracenote のロゴ及びロゴタイプ、CDDB のロゴ及びロゴタイプ、Powered by Gracenote のロゴは米国グレースノート社の商標です。
- ・メモリースティックは、ソニー株式会社の登録商標です。
- その他、記載されている会社名、製品名、サービス名称は各社の商標または登録商標です。

-----

(C) 2004 Copyright Clarion Corporation